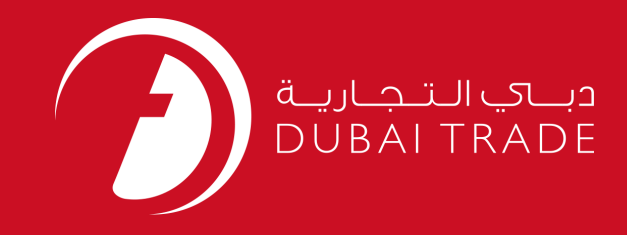

# JAFZA eSERVICES Apply for Customs Attestation Form User's Manual

**Copyright Information** 

Copyright © 2009 by Dubai Trade. All rights reserved This document and all associated attachments mentioned therein are the intellectual property of Dubai Trade. This document shall be used only by persons authorized by DUBAI TRADE, for the purpose of carrying out their obligations under a specific contract with DUBAI TRADE. Unauthorized copying, printing, disclosure to third party and transmission of this document to any other destination by any media will constitute an unlawful act, attracting appropriate legal actions.

#### **Control Document Notification**

This is a controlled document. Unauthorized access, copying, replication and usage for a purpose other than for which this is intended are prohibited. This document is being maintained on electronic media. Any hard copies of it are uncontrolled and may not be the latest version. Ascertain the latest version available with DUBAI TRADE.

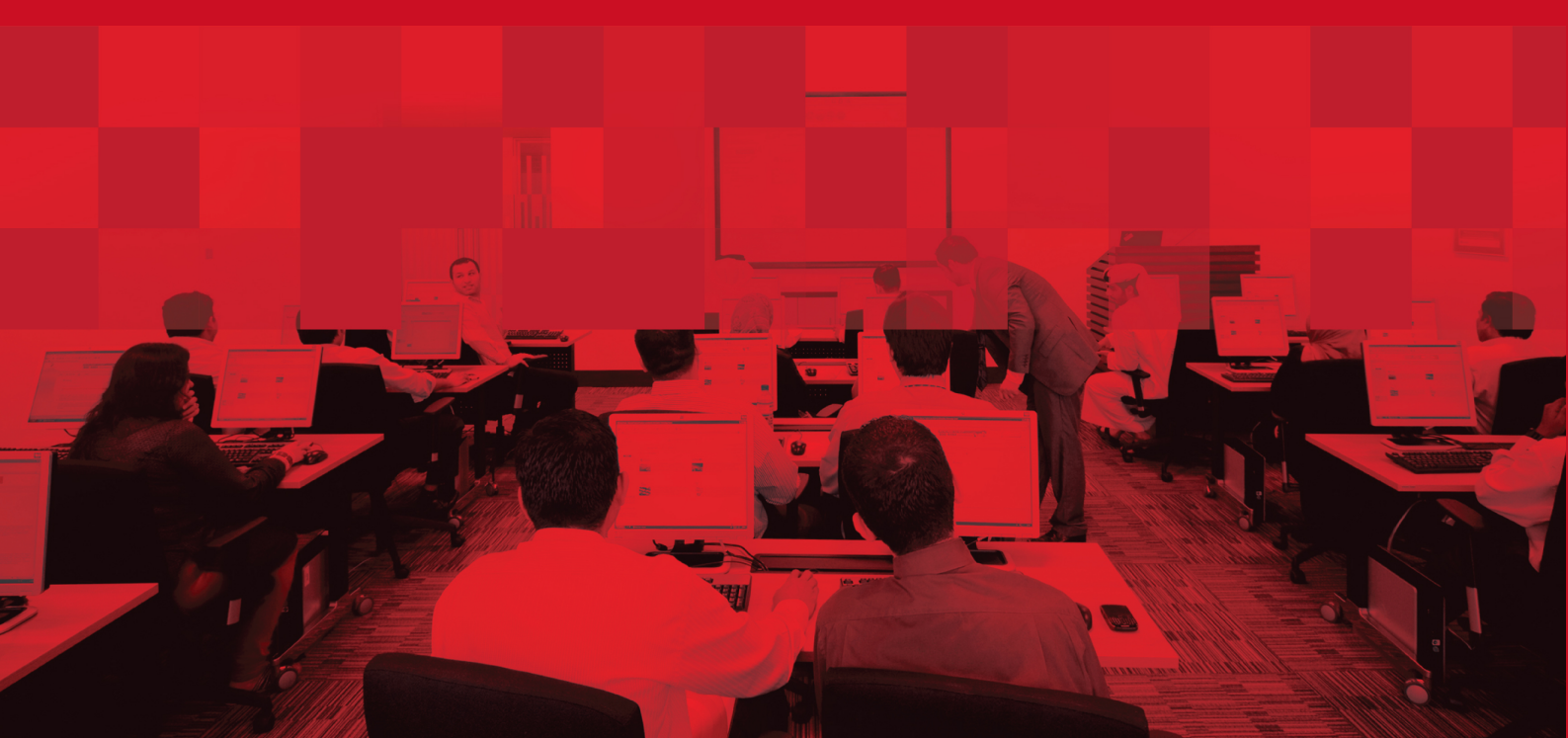

## **DOCUMENT DETAILS**

## **Document Information**

| Document Name     | Apply for Customs Attestation Form |
|-------------------|------------------------------------|
| Project Name      | JAFZA eService Manuals             |
| Business Unit     | JAFZA                              |
| Author(s)         | DT Training Dept.                  |
| Last Updated Date | 4 <sup>th</sup> Dec 2014           |
| Current Version   | 1.1                                |

## **Revision History**

| Version | Date | Author | Designation | Description of change |
|---------|------|--------|-------------|-----------------------|
|         |      |        |             |                       |
|         |      |        |             |                       |
|         |      |        |             |                       |

## **Approval History**

| Version | Date | Name | Designation | Comments |
|---------|------|------|-------------|----------|
|         |      |      |             |          |
|         |      |      |             |          |
|         |      |      |             |          |

### Distribution

| Version | Location |
|---------|----------|
|         |          |
|         |          |
|         |          |

#### Apply for Customs Attestation Form

This service is to request for Attestation of your company's Authorized Signatory in order to obtain a Customs Attestation Form for your company representatives. This Form is one of the pre-requisite while applying for a Customs Authority Broker / Representative Card.

#### Navigation:

- 1. Login to **Dubai Trade**
- 2. Go to **Attestation** from the menu on the left
- 3. Click on Apply for Customs Attestation Form Approval

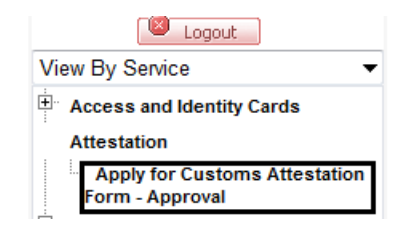

#### 4. Then Click on Create New Request

| Logout                    |                                                                                                    |  |  |
|---------------------------|----------------------------------------------------------------------------------------------------|--|--|
| View By Service 🔹         | Utick on the link below to see a list of requests requiring your attention. Use the toolbar below to perform further actions. |  |  |
| Access and Identity Cards | 🔾 Search Requests 🛛 🚰 Create New Request 🔒 Cancel Selected Requests 🤯 Submit to Free Zone                                     |  |  |

#### **Procedure:**

1. Select Courier Delivery/Collection Required?

Courier Collection/Delivery Required? O Counter O Outside Freezone O Within Freezone

2. Specify the Reason for Request or give additional information for JAFZA.

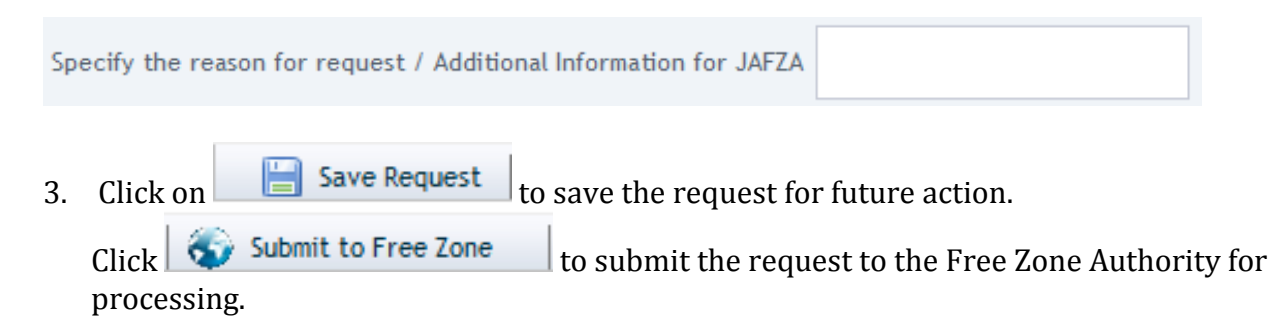

4. Click on **Pay now** to confirm charges and submit the request.

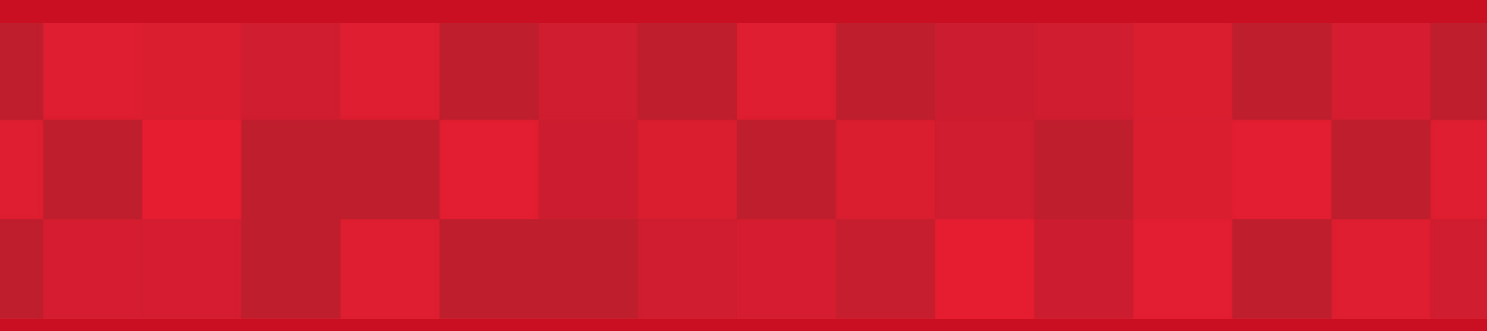

www.duhaitrade.ae